## icListen PAMGuard Plugin Quick Start

- Download the icListen PAMGuard plugin icListenPluginDaq3\_4.jar for the version of PAMGuard installed on your PC. Note- There are 2 versions. icListenPluginDaq3\_4.jar for PAMGuard 1.15.17 (for all previous PAMGuard 1.x versions). icListenPluginDaq3\_4Beta.jar for PAMGuard 2.x.x. the newest version PAMGuardBeta.
- 2. Place the .jar file into the plugins folder for PAMGuard on your computer [C:\\Program Files\Pamguard\plugins] Or [C:\\Program Files\PamguardBeta\plugins]
- 3. Open PAMGuard (PAMGuard can be opened by a previously saved .psf file or new file).
- 4. Add a Sound Acquisition Module: File>Add Module ...> Sound Processing> Sound Acquisition

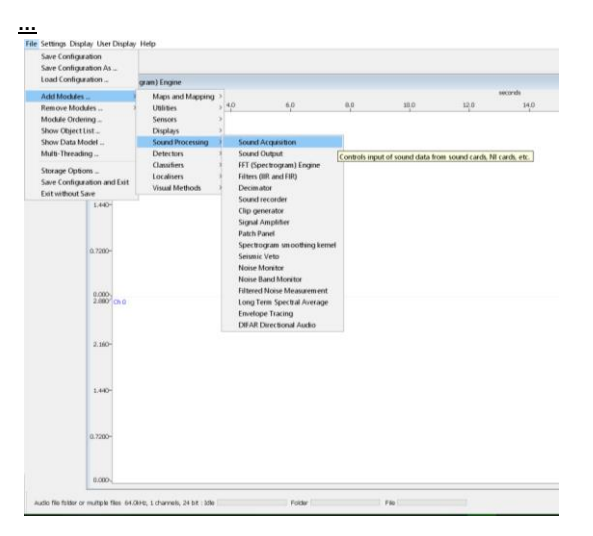

5. Select your device from **Sound Acquisition** ... : <u>Settings > Sound Acquisition</u> ... File Settings Display User Display Help

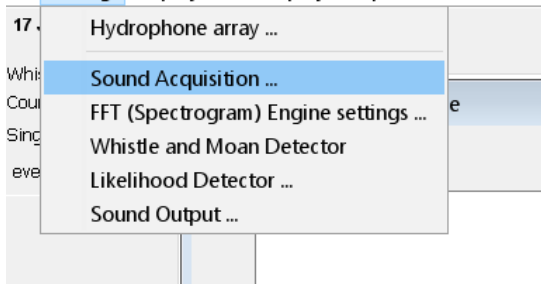

| 👤 Audio Data Acquisition         |              |       |                         |           | ×      |
|----------------------------------|--------------|-------|-------------------------|-----------|--------|
| Data Source Type                 |              |       |                         |           |        |
| icListen DAQ plugin              |              |       |                         |           | $\sim$ |
| Server Settings                  |              |       |                         |           |        |
| Net Address                      | 172.16.0.107 |       | Connection Timeout:     | 5000      | ms     |
| Command Port                     | 50000        |       | waveForm Port           | 51678     |        |
| wave Form Bandwidth              | 400 Hz 🗸 🗸   |       | Gives a sample rate of: | 1000      | hz     |
| No icListen Device connected     | connect      |       | disconnect              |           |        |
| Sound output Gain                |              |       |                         |           |        |
| Gain 15dB                        |              |       |                         |           |        |
| Sampling                         |              |       |                         |           |        |
| Sample Rate 1000 Hz              |              |       |                         |           |        |
| Number of Channels 1 (hit enter) |              |       |                         |           |        |
| Calibration                      |              |       |                         |           |        |
| Peak-Peak voltage range 6.000 V  |              |       | ,                       |           |        |
| Preamplifier gain 0              |              | 0.0 d | В                       |           |        |
| 🗸 Subt                           | ract DC with | 1.0 s | time constant           |           |        |
|                                  |              |       | Ok Car                  | ncel Help |        |

## 6. Under Data Source Type select icListen DAQ plugin

- a. Enter IP Address of the hydrophone connected (can be found on Marco)
- b. Choose waveform bandwidth
- c. Click Connect
- 7. When connected, you will see a successful connection message on the bottom of the PAMGuard window "icListen DAQ plugin connected to icListen HF ..."
  - a. Click Ok
- 8. Set up the remaining settings for your deployment interests ensuring the sound acquisition is from the icListen plugin

## Notes

- (i) Only one connection can be made to the hydrophone stream. You can not have two streams of the same hydrophone, for example you can not connect to the hydrophone in Lucy and in PAMGuard at the same time.
- (ii) If you are using multiple hydrophones in your deployment, multiple hydrophones can be added to PAMGuard by adding additional sound acquisition modules (one for each hydrophone).
- (iii) With increasing processing in PAMGuard (high sampling rates on multiple hydrophones) this can slow down the computer and cause crashing in PAMGuard.
- (iv) When listening with sound output, adjust gain settings accordingly under Sound Acquisition Settings.